## Instructions for Logging into LEO to complete Web Based Courses

- The address for Leo is <u>https://leo.doa.louisiana.gov/irj/portal</u>.
- You will need your H ID to register.

| Sector Sector |                | STATE OF LOUISIANA<br>LOUISIANA EMPLOYEES ONLINE                                      |                                 |
|---------------|----------------|---------------------------------------------------------------------------------------|---------------------------------|
| LEO           | Branding Image | User ID * Password * Unlock / Change Password                                         | Ex. P00654321<br>Case sensitive |
| LEO           |                | Log on<br><u>First Time User?</u><br><u>Online Help</u><br><u>System Availability</u> |                                 |
|               |                |                                                                                       |                                 |

- Your user specific ID is your H number you have been provided.
- You will click on First time user and use your H ID to register yourself into the system.

| PASSWORD MAINTENANCE (Reset and Registration)<br>If you are a:<br>NEW USER,<br>CURRENT USER whose PASSWORD is LOCKED,<br>CURRENT USER and forgot your Password | QUIT HELP |
|----------------------------------------------------------------------------------------------------|-----------|
| User ID:<br>Ex. 'P00012345'<br>Or 'H50012346'<br>(9 characters)                                                                                                |           |

\*\*\*\*\*\*\* When inputting your HID you must include the H (for example H50448975)\*\*\*\*\*\*\*

• You will have to enter the last four of your social and your date of birth, it will ask you to pick from a series of questions and require your answers (This is in case you ever forget your login information)

| Home My Training My Work M<br><u>Training</u>   Reports                                           | ly Help Training Coordinator                     |                 |                   |          |       |
|---------------------------------------------------------------------------------------------------|--------------------------------------------------|-----------------|-------------------|----------|-------|
| Training                                                                                          |                                                  |                 |                   |          |       |
| Navigation                                                                                        | Messages and Notes                               |                 |                   |          |       |
| Training Home                                                                                     | There are no messages or notes for you.          |                 |                   |          |       |
| My Training Quick Reference<br>for LaGov Employees (PIDs)                                         | My Training Activities                           |                 |                   |          |       |
| My Training Quick Reference<br>for Non-LaGov Employees (H<br>IDs)                                 | All (0)                                          | nmarized format |                   |          |       |
| Problems Receiving Course<br>Credit and Other Issues                                              | Course<br>The table does not contain any entries | Delivery Method | Schedule/Due Date | Location | Start |
| Tips for Viewing Courses                                                                          | Refresh                                          |                 |                   |          | Print |
| Find                                                                                              |                                                  |                 |                   |          |       |
| Search Term                                                                                       |                                                  |                 |                   |          |       |
| Course Catalog Comprehensive Public Training Program Department/seency Training Statewide Courses |                                                  |                 |                   |          |       |
| My Learner Account                                                                                | 3                                                |                 |                   |          |       |

• Once you have registered click on the "My Training" tab at the top.

• On the left hand navigation menu towards the bottom you will see a search box. In the search box type in the course you are looking for and click find. For example: PES BASICS. You can also type in WBT into the search box which tells the system to populate a list of all available Web-Based Trainings.

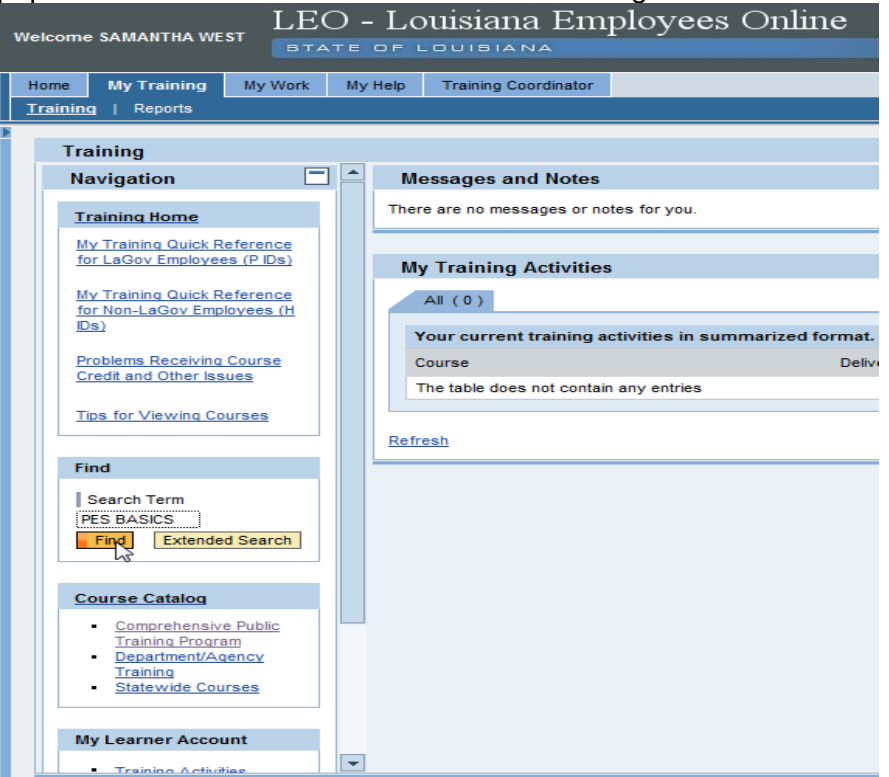

• In the center of your page it will populate your web based training (for example: CPTP PES BASICS WBT).

| Welcome SAMANTHA WEST LEO - LOUISIANA Employees Online    |                                                                         |  |  |
|-----------------------------------------------------------|-------------------------------------------------------------------------|--|--|
| Home My Training My Work                                  | My Help Training Coordinator                                            |  |  |
| <u>Training</u>   Reports                                 |                                                                         |  |  |
| Training                                                  |                                                                         |  |  |
| Navigation                                                | ▲ Find                                                                  |  |  |
|                                                           |                                                                         |  |  |
| Training Home                                             | Search Term PES BASICS Find                                             |  |  |
| My Training Quick Reference                               |                                                                         |  |  |
| Tor Lagov Linployees (Pibs)                               |                                                                         |  |  |
| My Training Quick Reference<br>for Non-LaGov Employees (H | 1 Hits Found (dependent on the search options stored in Settings)       |  |  |
| IDs)                                                      | You can personalize the search results. To do so, click <u>Settings</u> |  |  |
| Problems Receiving Course                                 | Web-Based Training (1)                                                  |  |  |
| Credit and Other Issues                                   | Course                                                                  |  |  |
| Tips for Viewing Courses                                  | CPTP PES Basics WBT                                                     |  |  |
|                                                           |                                                                         |  |  |
| Find                                                      | Refresh                                                                 |  |  |
| Search Term                                               |                                                                         |  |  |
| PES BASICS                                                |                                                                         |  |  |
| Find Extended Search                                      |                                                                         |  |  |
|                                                           |                                                                         |  |  |
| Course Catalog                                            |                                                                         |  |  |
| <u>Comprehensive Public</u> Training Program              |                                                                         |  |  |
| Department/Agency                                         |                                                                         |  |  |
| Statewide Courses                                         |                                                                         |  |  |
|                                                           |                                                                         |  |  |
| My Learner Account                                        |                                                                         |  |  |
| Training Activities                                       | •                                                                       |  |  |

• After you click on the hyperlink it will give you the option to book yourself into the course.

| Web-Based Training : CPTP PES Basics WBT :                                                                                                    |
|----------------------------------------------------------------------------------------------------|
| Course Catalog > Comprehensive Public Training Program > CPTP All Courses > CPTP HR & Civil Service Topics > CPTP PES Basics WBT                                                                                                    |
| The results of the prerequisites check indicate that you can book this course. For more information on the prerequisites check                                                                                                    |
| Course Content                                                                                                    |
| CPTP PES Basics WBT                                                                                                    |
| This course provides all state employees, including employees,<br>supervisors, and second level reviewers, with information<br>about the importance of a performance evaluation system<br>and the history of performance evaluations within the<br>state of Louisiana. |
| Learning Objectives:<br>* Understand the history of performance evaluations in the state of<br>Louisiana<br>* Understand how a performance evaluation system works<br>* Learn the benefits of an evaluation system for employees, supervisors<br>,and agencies         |
| Intended Audience: All state employees                                                                                                    |
| Learning Hours: 0.5 hour                                                                                                    |
|                                                                                                    |

• Once you click on book this course, it will give you the option to start the course now.

| Web-Based Training : CPTP PES Basics WBT :                                                                                       |
|----------------------------------------------------------------------------------------------------|
| Course Catalog > Comprehensive Public Training Program > CPTP All Courses > CPTP HR & Civil Service Topics > CPTP PES Basics WBT |
| Participation was successfully booked.                                                                                           |
| Start Course Now                                                                                                    |
| Course Content                                                                                                    |
| CPTP PES Basics WBT                                                                                                    |
| This course provides all state employees, including employees,                                                                   |
| supervisors, and second level reviewers, with information                                                                        |
| and the history of performance evaluations within the                                                                            |
| state of Louisiana.                                                                                                    |
| Learning Objectives:                                                                                                    |
| * Understand the history of performance evaluations in the state of                                                              |
| Louisiana<br>* Understand how a performance evaluation system works                                                              |
| * Learn the benefits of an evaluation system for employees, supervisors                                                          |
| ,and agencies                                                                                                    |
| Intended Audience: All state employees                                                                                           |
| Learning Hours: 0.5 hour                                                                                                    |

Once you have finished the WBT click on the course again and it will take you to the screen that allows you to receive credit for the course.

|                                                  | БТА                          | TE OF I | LOUISIANA                                                               |                        |                          |
|--------------------------------------------------|------------------------------|---------|-------------------------------------------------------------------------|------------------------|--------------------------|
| Home My Training                                 | My Work                      | My Help | Training Coordinator                                                    |                        |                          |
| Training   Reports                               |                              |         |                                                                         |                        |                          |
| Training                                         |                              |         |                                                                         |                        |                          |
| Navigation                                       | Ξ                            | ] 🚔 🛛 м | essages and Notes                                                       |                        |                          |
| Training Home                                    |                              | The     | re are no messages or notes for you.                                    |                        |                          |
| My Training Quick R<br>for LaGov Employee        | eference<br>es (PIDs)        | M       | y Training Activities                                                   |                        |                          |
| My Training Quick R<br>for Non-LaGov Emp<br>IDs) | <u>eference</u><br>loyees (H |         | All (1) Web-Based Training (1)<br>Your current training activities in s | )<br>ummarized format. |                          |
| Problems Receiving                               | Problems Receiving Course    |         | Course                                                                  | Delivery Method        | Schedule/Due Date        |
| creat and Other iss                              | ues                          | C       | PTP PES Basics WBT                                                      | WBT                    | Released until Unlimited |
| Tips for Viewing Co                              | urses                        | Refr    | Details On CPTP PE                                                      | ES Basics WBT          |                          |
| Find                                             |                              |         |                                                                         |                        |                          |
| Search Term                                      |                              |         |                                                                         |                        |                          |

| Velcome SAMANTHA WEST                                             | - Louisiana Employees Online                                                                                                    |
|-------------------------------------------------------------------|----------------------------------------------------------------------------------------------------|
| Home My Training My Work N                                        | ly Help Training Coordinator                                                                                                    |
|                                                                   |                                                                                                    |
| Navigation                                                        | Web-Based Training : CPTP PES Basics WBT :                                                                                                    |
| Training Home                                                     | Course Catalog. > Comprehensive Public Training Program > CPTP All Courses > CPTP HR & Civil Service Topics > CPTP PES Basics WBT                    |
| My Training Quick Reference<br>for LaGoy Employees (P IDs)        | GET CREDIT FOR COURSE                                                                                                    |
| My Training Quick Reference<br>for Non-LaGov Employees (H<br>IDS) | YOU HAVE COMPLETED THIS COURSE, HOWEVER, YOU WILL NOT RECEIVE A QUALIFICATION FOR THE COURSE UNTIL YOU CLICK THE 'GET CREDIT FOR COURSE' LINK BELOW. |
| Problems Receiving Course<br>Credit and Other Issues              | Course Appraisal Perform Course Appraisal                                                                                                    |
| Tips for Viewing Courses                                          |                                                                                                    |
|                                                                   | Course Content                                                                                                    |
| Find                                                              | CPTP PES Basics WBT                                                                                                    |
| Search Term                                                       | This course provides all state employees, including employees,<br>supervisors, and second level reviewers, with information                          |

✤ YOU WILL NOT RECEIVE CREDIT FOR THIS COURSE WITHOUT CLICKING THIS BUTTON!!!!!!!

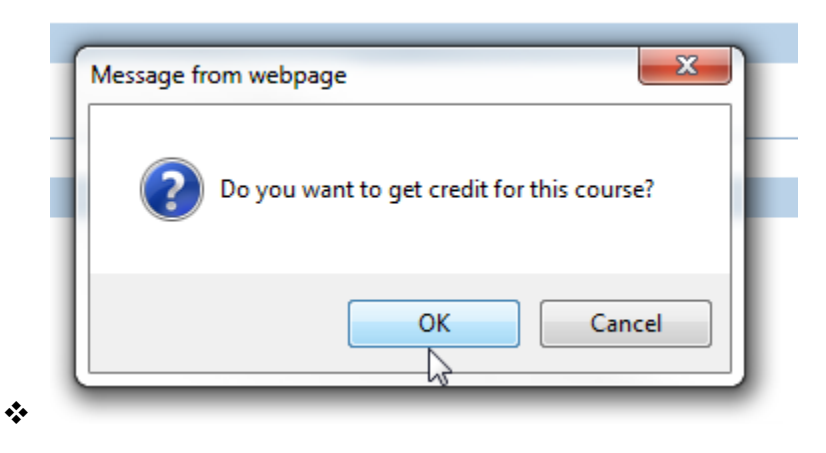

ĸ

## Web-Based Training : CPTP PES Basics WBT :

Course Catalog > Comprehensive Public Training Program > CPTP All Courses > CPTP HR & Civil Service Topics > CPTP PES Basics WBT

Your participation in this course has been completed.